## Réinitialiser le mot de passe

**1**/ Pour réinitialiser le mot de passe de votre compte, cliquez sur <u>mot de passe oublié ?</u>, disponible depuis la page d'identification.

|            | Se Connecter                                                                       |
|------------|------------------------------------------------------------------------------------|
|            | Adresse email                                                                      |
|            | Mot de passe                                                                       |
|            | Connexion                                                                          |
| Aerci de s | Mot de passe oublié<br>aisir votre adresse email pour recevoir votre mot de passe. |
|            |                                                                                    |

2/ Une fois le formulaire validé, un nouveau mot de passe vous est transmis sur votre adresse mail de contact déclarée dans votre Espace client. Cliquez sur le lien envoyé.

| À : Ophélie BIGC | uegautiersemences.fr<br>NNET                                                                                                    | 😳 ← Répondre ≪ Répondre à tous → Tr                                               | ansférer 🔗 🔠 -<br>Jeu 27/06/2024 16 |
|------------------|----------------------------------------------------------------------------------------------------|-----------------------------------------------------------------------------------|-------------------------------------|
|                  | Vous avez demandé la réinitialisati<br>Domaine du site : boutiquegautiers<br>Identifiant : ophelie.bigonet@gauti<br>Pour saisir votre nouveau mot de p | on de votre mot de passe pour le compte suivant :<br>emences.fr<br>ersemences.com |                                     |

**3/** Après avoir renseigné ce mot de passe, vous pouvez le modifier sur votre compte (voir la fiche <u>« Comment modifier mes informations personnelles »</u>).